## คู่มือการใช้งาน ระบบยื่นคำร้องออนไลน์ E-Service

## การยื่นคำร้องจะมีทั้งหมด 2 แบบ คือ

กองยุทธศาสตร์และงบประมาณ

 การยื่นคำร้องโดยการดาวน์โหลดแบบฟอร์มไฟล์ pdf เพื่อกรอกข้อมูลคำร้องและส่ง เอกสาร ให้ทางหน่วยงานรับทราบและดำเนินการต่อไป

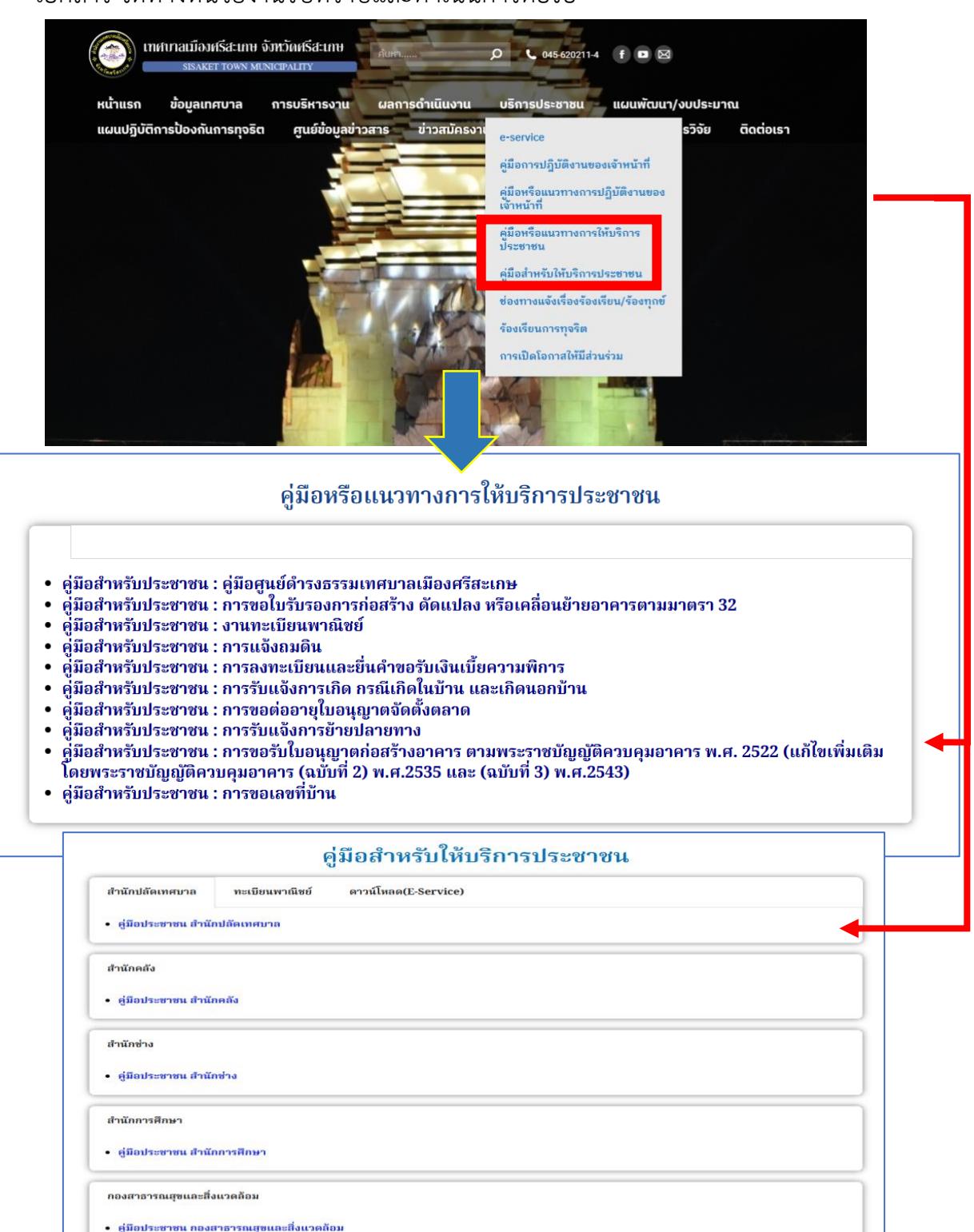

 การยื่นคำร้องออนไลน์ (e-Service) โดยการกรอกแบบฟอร์มออนไลน์บนหน้าเว็บไซต์ ของหน่วยงานโดยตรง ไม่ต้องปริ้นท์และส่งเอกสารให้ทางหน่วยงาน

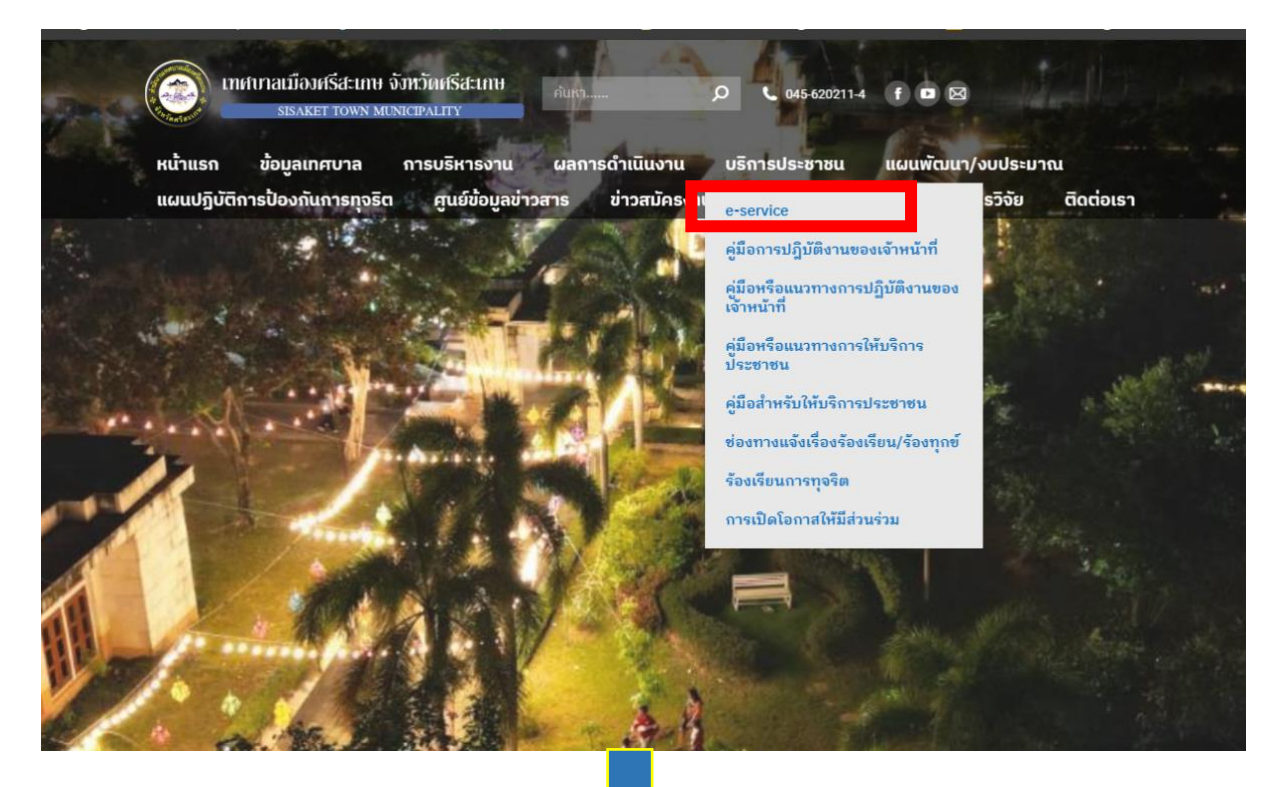

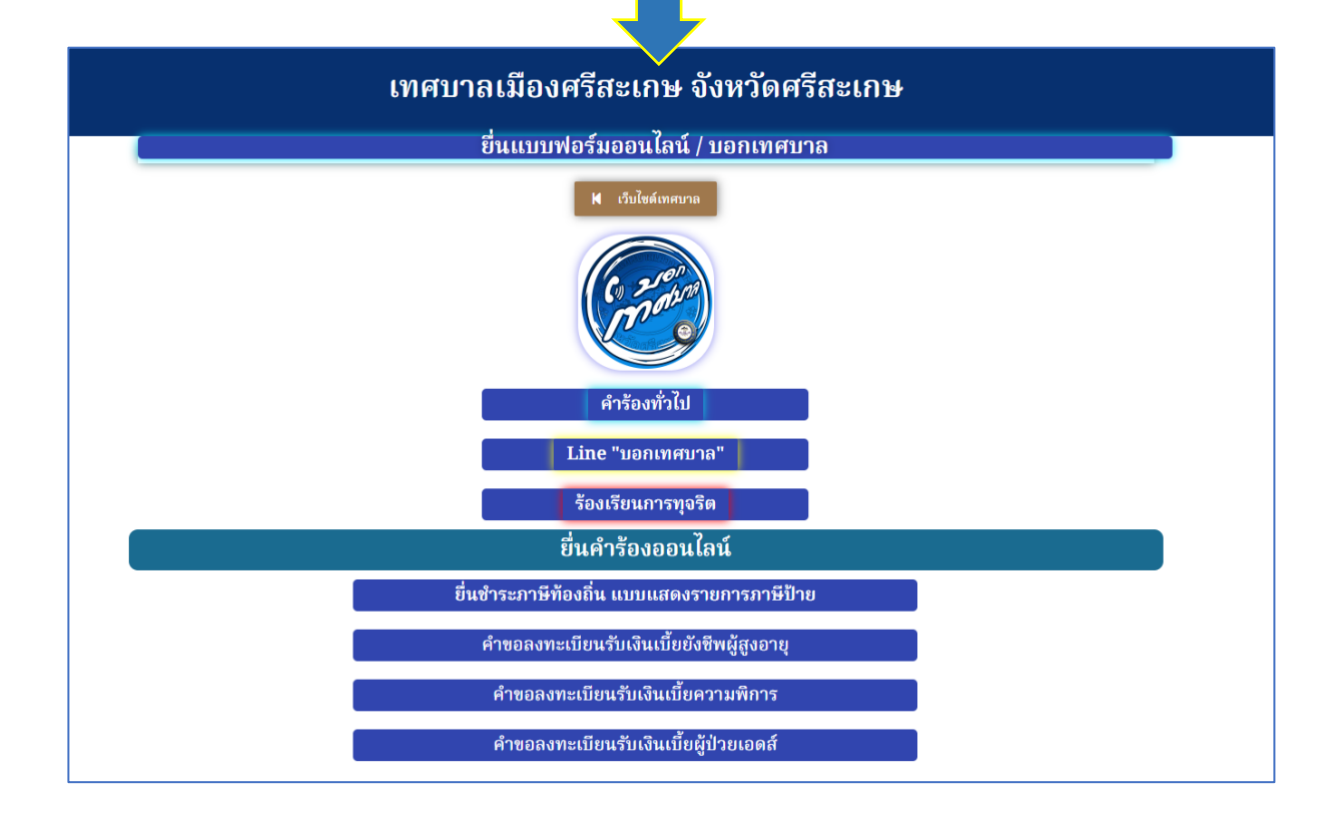

 แจ้งผ่าน "แพลตฟอร์มออนไลน์" เลือกคำร้องที่ต้องการแจ้งเสร็จ กด "ส่ง" ข้อมูลจะถูก ส่งแจ้งเตือนไปยังกลุ่มไลน์เจ้าหน้าที่ เมื่อแจ้งเสร็จทั้งออฟไลน์(กรณียื่นเป็นเอกสาร)กับ ออนไลน์(ยื่นบนเว็บไซต์) สามารถเข้าดูคำร้องได้ช่องทาง E-service หน้าหลักเว็บไซต์ เทศบาล

| ยื่นคำร้องออนไลน์                                                                                                    |                                                                                                    |  |  |  |  |
|----------------------------------------------------------------------------------------------------|----------------------------------------------------------------------------------------------------|--|--|--|--|
| ยื่นชำระภาษีท้องถิ่น แบบแสด                                                                                                    | างรายการภาษีป้าย                                                                                                    |  |  |  |  |
| คำขอลงทะเบียนรับเงินเบี้ยยังชีพผู้สูงอายุ                                                                                                    |                                                                                                    |  |  |  |  |
| ้<br>คำขอลงทะเบียนรับเงินเบี้ยความพิการ                                                                                                    |                                                                                                    |  |  |  |  |
| ล้าขอองทะเมียงเร็บเงินเนี้ยยไปายเออส์                                                                                                    |                                                                                                    |  |  |  |  |
|                                                                                                    | 200 B 2020081                                                                                                    |  |  |  |  |
| ยื่นชำระภาษีท้องถิ่น แบบแสดงรายการภาษีป้าย<br>▲ ๕๖๚๙๕๖<br>คำนำหน้า *<br>นาย<br>ชื่อ - สกุล *<br>ชื่อ - สกุล *<br>ชื่อ - สกุล *<br>ชื่อ - สกุล *<br>ชื่อ สถานประกอบการค้าหรือกิจการอื่น *<br>โปรดระบุ<br>บ้านเลชที่ * หมู่ที่ * ตรอก/ชอย * ถนน *                                                                                                    | Service                                                                                                    |  |  |  |  |
| ไปรดระบุ         ไปรดระบุ         ไปรดระบุ           แขวง/ตำบล *         จังหวัด *         เบอร์โทรศัพท์ *           โปรดระบุ         โปรดระบุ         โปรดระบุ           ชอยื่นแบบแสดงรายการภาษีป้ายต่อพนักงานเจ้าหน้าที่ ณ *                                                                                                    | ดู่มือค้นหาใบอนุญาต<br>ดันหาใบทะเบียน                                                                                                    |  |  |  |  |
| โปรตระยุ<br>ประเภทป้าย *                                                                                                    |                                                                                                    |  |  |  |  |
| ประเภทท์ 1 มีอักษรโทยส่วน       •         1.1 กว้าง *       1.2 ยาว *       1.3 เนื้อที่ป้าย ตาราง *       1.4 จำนวนป้าย *         ถ้าไม่มีใส่ -       ถ้าไม่มีใส่ -       ถ้าไม่มีใส่ -         1.5 ช้อความหรือภาพหรือเครื่องหมายที่ปรากฏใน ป้ายโดยย่อ *       1.1 เป็รตระบุ         1.6 สกๆนที่ติดตั้งป้ายและวัด ติดตั้งป้าย (แสดงป้าย ) ถนน , ตรอก , ชอย , ตำบล, อำเภอ , | <ul> <li>ย่อนกลับ</li> <li>เอาเทศบาล</li> <li>เอาเทศบาล</li> <li>เอาเทศบาล</li> </ul>                                                                                                    |  |  |  |  |
| สถานทเกลเคยงหรอระหวาง ก.ม. ท *<br>โปรดระบุ<br>1.7 หมายเหตุ *<br>เข้าไม่มีใส่ -<br>วันที่กรอกข้อมูล                                                                                                    |                                                                                                    |  |  |  |  |
| าัน/เดือน/ปี<br>เลือกไฟส์ ไม่มีไฟล์ที่เดือก<br>สิ่ง                                                                                                    | <ul> <li>พ อังแกลับ</li> <li>ไปกาะเบียนพากนิชย์</li> <li>ใบอนุญาดให้กำการโฆษณาโดยใช้</li> </ul>                                                                                                    |  |  |  |  |
| ทรอกชื่อ -<br>การอกชื่อ -<br>ระบบค้นหาข้อมูล "เทศบาลเมืองศรีสะเกษ"                                                                                                    | เครื่องขียายเสียง<br>ใบอนุญากปิดป้ายโฆษณา<br>ประชาสัมพันธ์<br>ใบอนุญากลระกอบถึงการสถาน<br>บริการน้ำมัน<br>ใบอนุญากลุ่มสร้าง<br>คัดแป้ลง ร้องอื่น หรือเคลื่อนช้าย<br>อาคาร<br>ใบรับรองการก่อสร้างคัดแปลง หรือ<br>เคลื่อนช้ายอาคาร คัดแปลง<br>อาคาร ร้องออนอาคาร<br>ไปอนุญากก่อสร้างอาคาร คัดแปลง<br>อาคาร ร้องออนอาคาร<br>ได้ส่อนข้ายอาคารหรือเปลี่ยนการ<br>ไขอนุญากประกอบกิจการควบคุม<br>ประเทท 3 พ.ศ. 2556 |  |  |  |  |

 แจ้งผ่านไลน์ "บอกเทศบาล" "กดแจ้งเรื่องร้องเรียน" จะมีปุ่มสีเขียวเด้งขึ้นมาให้ทำการ กดแจ้งเรื่อง ปุ่มสีเขียว จะมีฟอร์มแจ้งเรื่องขึ้นมาให้กรอกข้อมูลรายละเอียดให้ครบถ้วน เลือกหัวข้อที่ต้องการแจ้ง เมื่อแจ้งเสร็จจะมีข้อมูลขึ้นมาในแชตไลน์ในปุ่มสีเขียว(ติดตาม) ทุกการอัพเดทจะมีการแจ้งเตือนทุกครั้ง

| 20:31                        | ul 🗟 73                                   |                                        | 20:32                                           | .ıl ≎ 🗷            |
|------------------------------|-------------------------------------------|----------------------------------------|-------------------------------------------------|--------------------|
|                              |                                           |                                        | น แก่วะมอท / แก๊                                | 20.1               |
|                              | ล พรละเกษ 🔍 🗉 😑                           | 20:32 .ul 🕈 🔁                          | รับผิดชอบ -<br>กองสวัสดิการฯ                    |                    |
|                              | 20:31                                     | เทศบาลเมืองศรีสะเกษ                    | เบี้ยยังชีพ                                     |                    |
|                              |                                           | -                                      | สอบถามการให้บ                                   | เริการ             |
|                              |                                           | ข้อมูลผู้ร้องเรียน                     | นั้น                                            | ั<br>วิสุจุฑม (00) |
|                              | 2 6 108                                   |                                        | รับผิดชอบ - สำนั                                | ์เกคลัง            |
|                              |                                           | ขั้นตอนที่ 1 - 4                       | ภาษี/ค่าธรรมเนีย                                | บมต่างๆ            |
|                              |                                           | คำนำหน้าชื่อ *                         | <mark>ป้อ:</mark> สอบถามการให้บ<br>ของสำนักคลัง | มริกา <del>ร</del> |
|                              | 9                                         | บาย 🗢                                  | แจ้งประเมินภาษี                                 | - 4                |
|                              | 2                                         | ชื่อ - นามสกุล *                       | <mark>ประเภ</mark><br>──────รับผิดชอบ - สำน     | ถ์ก 📄              |
| แจ้งปัญหา/ร้อ                | เงเรียน (กดตรงนี)                         | อกิมุข มุขวิเศษ                        | <sup>เลือร</sup> ์ ปลัดเทศบาล                   | •                  |
|                              | 20:21                                     | เบอร์ติดต่อกลับ *                      | รายละ กำจัดสัตว์เลื้อยค                         | ลาน / รัง          |
|                              | 20131                                     | 0876654688                             | ต่อ เข้าบ้านหรือส<br>ราชการ                     | <b>สถานที</b>      |
|                              |                                           | ที่อยู่ / บ้านเลขที่ของผู้แจ้ง (ถ้ามี) | สถานเ<br>รถดับ (แบตเตอร์                        | ร์รี่หมด)          |
|                              |                                           |                                        | เหตุฝนตก น้ำท่ว                                 | ม พายลม            |
| จองติวออนไลน์ แจ้วเรื        | อวร้อวเรียน ติดต่อเรา                     |                                        | υοκψ                                            | 0.3.02             |
|                              |                                           | V I'm not a robot                      | +                                               | 223                |
|                              |                                           | recar ICHA<br>Privacy - Terms          |                                                 |                    |
|                              |                                           | Ulep                                   | _                                               |                    |
| ขอมูลข่าวสารเพื่อประชาชน ดรว | อสอบ <mark>ทำ ฟุ่น แอ้งเหตุฉุกเดิม</mark> |                                        |                                                 |                    |
|                              | เมน <del>-</del>                          |                                        |                                                 | 7                  |
|                              |                                           |                                        |                                                 |                    |
|                              |                                           |                                        |                                                 | งเรียนสำเร็จ       |
|                              |                                           |                                        |                                                 |                    |
|                              |                                           |                                        | 回線                                              | ann∎ -             |
|                              |                                           |                                        | 1-549                                           | <b>264.40</b>      |

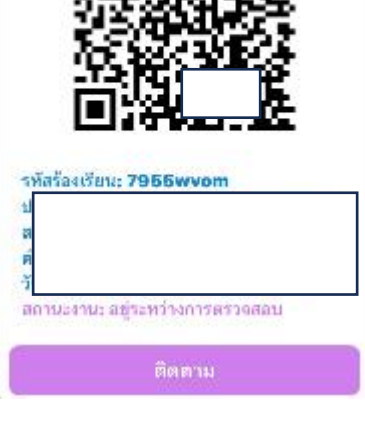